## **Como conectar na rede Wifi** wIFRN-Visitantes com govbr

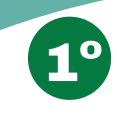

Clique na rede wIFRN-Visitantes e digite a senha visitante@ifrn ou escanei o QR-Code

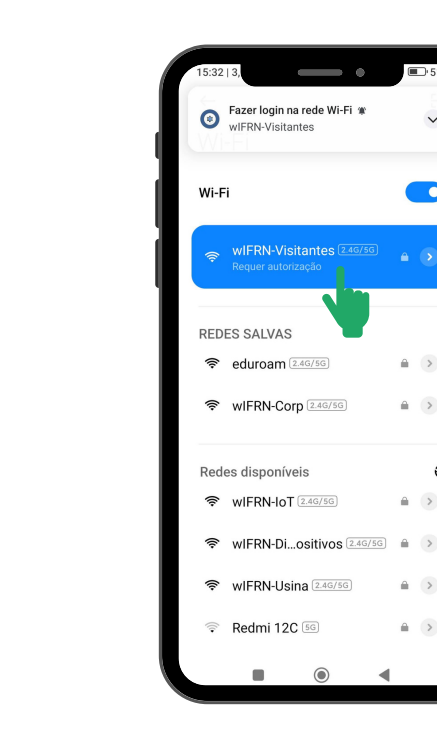

Você será informado que a rede precisa de autorização para liberar a internet.

Mensagens como "Fazer login na

rede", "Requer autorização" ou

similares poderão ser exibidas

nesta etapa. Clique sobre elas.

0

>

**2°** 

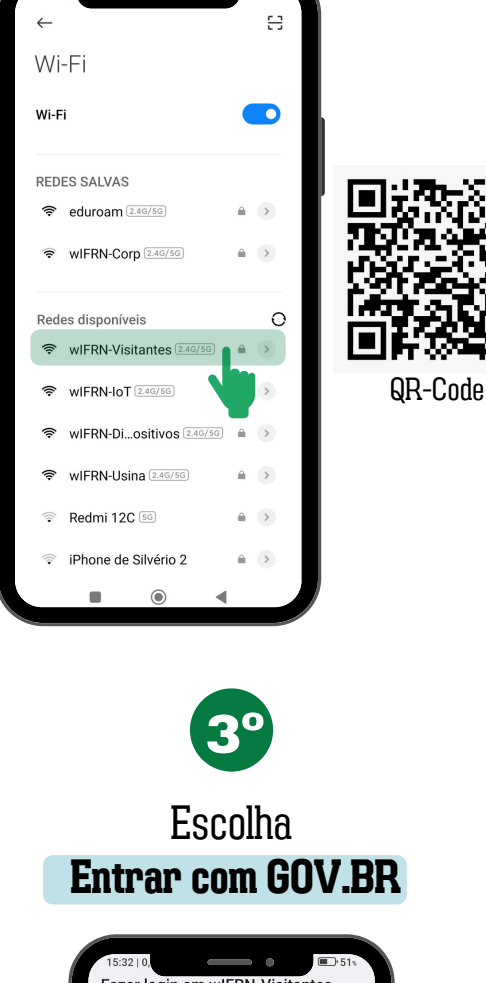

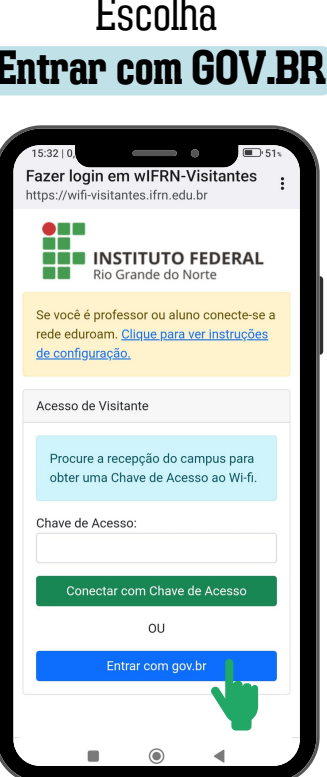

Ao clicar em Entrar com gov.br, você deverá saber CPF e a senha do gov.br. A opção de recuperar a senha não estará acessível.

## **4°** Informe seu CPF e senha do GOV.BR e tenha o acesso liberado

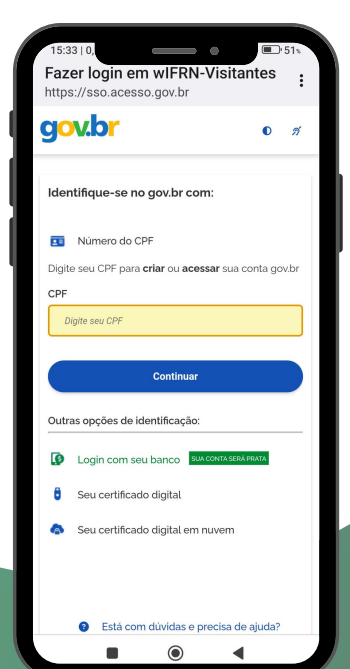

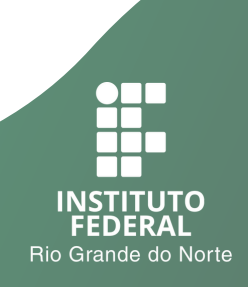